## PRESTIGE – VIDEO YOUTUBE

Salve, anzitutto, come sempre del resto, le consigliamo di effettuare l'aggiornamento del firmware. Fatto questo la procedura per vedere i video è questa:

1) Menù->Servizi->WAP->Impostazioni->Seleziona SIM->selezionare l'impostazione desiderata

2) Menù->Servizi->WAP->Impostazioni->Profili->selezionare il profilo WAP del proprio operatore

3) Menù->Operamini->Profilo di rete:

Modalità profilo: Specificato dall'utente

Seleziona SIM: selezionare la SIM desiderata

Profilo SIM1 Java: selezionare il profilo WAP della SIM 1

Profilo SIM2 Java: selezionare il profilo WAP della SIM 2

4) Menù->Video Player->Opzioni->Profili di rete->Profile1->modifica profilo

Nome Profilo: Profile 1

Account dati: selezionare il profilo WAP dell'operatore posseduto

LASCIARE GLI ALTRI CAMPI COSI' COME SONO. QUINDI TORNARE INDIETRO E ATTIVARE IL PROFILO.

Se ha eseguito passo passo queste istruzioni vedrà che riuscirà a vedere i video da youtube.

Distinti saluti NGM Italia